# 신형코로나백신 접종예약안내

고베시

2021년 5월 20일

## 목차

| 접종예약방법        | 2    |
|---------------|------|
| 예약회장검색        | 3    |
| 회장 선택         | 4    |
| 예약일 선택        | 5    |
| 예약시간 선택       | 6    |
| 이용규약에 동의하기    | 8    |
| 메일주소 등록       | 9    |
| 신청자정보입력       | 11   |
| 예약정보를 확인하고 신청 | . 13 |
| 예약번호·패스워드 확인  | . 14 |
| 예약이 끝난 뒤 하실 것 | . 14 |
| 예약내용 변경방법     | . 15 |

## 신형코로나백신 접종 예약방법

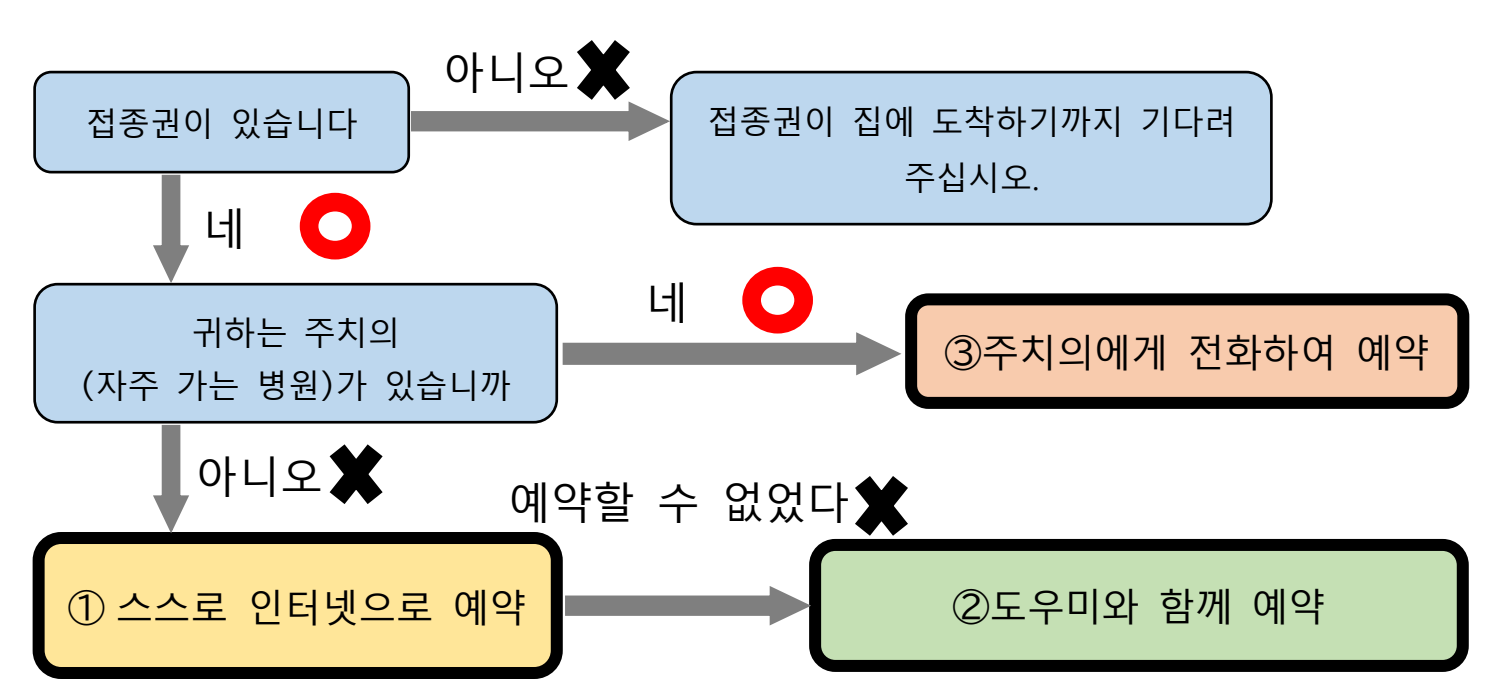

<u>예약방법별 상세설명</u>

|   | 예약 방법                                                                                                    | 접수시간               | 예약시 필요한 것                                                         |
|---|----------------------------------------------------------------------------------------------------|--------------------|-------------------------------------------------------------------|
| 1 | 아래 페이지로 예약한다.<br><u>https://s-kantan.jp/ci</u><br><u>ty-kobe-v-u/</u><br>다음 페이지에서 상세한<br>방법을 볼 수 있습니다.                                                | 언제든지(24 시간)        | ·귀하의 접종권<br>·귀하와 대화할 수 있는 전화번호<br>· <u>귀하가 언제든지 확인할 수 있는 메일주소</u> |
| 2 | 도우미(예약을 도와주는<br>자원봉사자)가 있는<br>구청 등의 회장에 간다.<br>(회장·접수시간)<br>https://www.city.kobe.lg.jp/a73576<br>/kenko/health/infection/protection/<br>otasuke.html | 회장마다 다릅니다.         | ·귀하의 접종권과<br>그 봉투에 들어있는 것 전부<br>·귀하와 대화할 수 있는 전화번호                |
| 3 | 귀하의 주치의에게<br>전화한다.                                                                                                    | 주치의가 영업하고 있는<br>시간 | ·귀하의 접종권<br>·귀하와 대화할 수 있는 전화번호                                    |

## 스스로 인터넷 예약하는 방법

👤 ログイン

利用者登録

神戸市新型コロナワクチン接種予約サイト

TKOBE

> 予約手続き > 予約内容の確認・変更 > ヘルプ・操作マニュアル お知らせ 【2021年05月17日】 【操作方法】 ■ サイトの操作方法はメニューの「ヘルプ・操作マニュアル」をご参照ください。 【注意事項】 ■ 2回目接種は1回目接種を終えてから、予約してください。 予約を変更・取り消しする場合は、メニューの「予約内容の確認・変更」を押してください。 過去のお知らせ> ① : 희망하는 접종회장을 입력한다 예:「대규모(大規模)」 또는 「〇〇구 집단(区 集団)」 予約手続き │ 内容を入力する 接種場所を探す メールアドレスの確認 予約をする 検索項目を入力して、接種場所を検索してください。 例:○○病院、●●クリニック、集団、大規模、三宮 キーワード検索 例:20210601、またはカレンダーから日付を選択 接種希望日 ② :클릭한다 カレンダー 1回目接種 2回目接種 2回目接種 絞り込みで検索する >

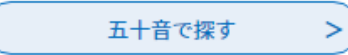

| 検索項目を入力し                                                                | て、接種場所を検索してくださ                                                                      | ν <sub>°</sub>                                                                                                    |          |
|-------------------------------------------------------------------------|-------------------------------------------------------------------------------------|----------------------------------------------------------------------------------------------------|----------|
| キーワード検索                                                                 | 例:○〇病院、●●クリニック、集団、<br>大規模                                                           | 大規模、三宮                                                                                                    |          |
| 接種希望日                                                                   | 例:20210601、またはカレンダーから<br>カレンダー                                                      | 日付を選択                                                                                                    |          |
|                                                                         | ● 指定なし ── 1回目接種 (                                                                   | 2回目接種                                                                                                    |          |
|                                                                         | 絞り込みで核                                                                              | 検索する >                                                                                                    |          |
|                                                                         | 五十音で探                                                                               |                                                                                                    |          |
| 接種場所一覧                                                                  |                                                                                     | ③: 「1 회째 접종」이라 쓰<br>클릭한다                                                                                            | 소여 있는 쪽을 |
| 2021年06月02日 10時13分 町<br>並び替え 受付開始日時1                                    | R在<br>路順 ▼ 表示教変更 20                                                                 |                                                                                                    |          |
|                                                                         |                                                                                     |                                                                                                    |          |
|                                                                         |                                                                                     | 1                                                                                                    |          |
| B_神戸市大規模<br>バーランドセンタ<br>回目接種_中央区<br>受付開始日時 2021年05月<br>受付終了日時 2022年03月  | 7クチン接種会場_ハー<br>ービル_ファイザー_2<br>東川崎町1<br><sup>25日14時00分</sup><br><sup>31日23時00分</sup> | B_神戸市大規模ワクチン接種会場_ハー<br>バーランドセンタービル_ファイザー_1<br>回目接種_中央区東川崎町1<br>受付開始/時 2021年05月23日13時30分<br>受付終 日時 2022年03月31日23時00分 | -<br>1   |
| 神戸市大規模ワク<br>アスタジアム神戸<br>種_兵庫区御崎町<br>受付開始日時 2021年05月<br>受付終了日時 2022年03月  | チン接種会場_ノエビ<br>_ファイザー_1回目接<br>1<br><sup>21日08時30分</sup><br><sup>31日23時00分</sup>      | 神戸市大規模ワクチン接種会場_ノエビ<br>アスタジアム神戸_ファイザー_2回目<br>種_兵庫区御崎町1<br>受付開始日時 2021年05月21日08時30分<br>受付終了日時 2022年03月31日23時00分       | ÷<br>ŧ   |
| A_神戸市大規模ワ<br>バーランドセンタ<br>回目接種_中央区<br>受付開始日時 2021年05月<br>受付終了日時 2022年03月 | ククチン接種会場_ハー<br>ービル_ファイザー_1<br>東川崎町1<br><sup>14日08時30分</sup><br>31日23時00分            | A_神戸市大規模ワクチン接種会場_ハー<br>バーランドセンタービル_ファイザー_:<br>回目接種_中央区東川崎町1<br>受付開始日時 2021年05月14日08時30分<br>受付終了日時 2022年03月31日23時00分 | - 2      |
|                                                                         |                                                                                     | 1                                                                                                    |          |

## 

|                                                                                                    | 予約手続き                                                                                                    |
|----------------------------------------------------------------------------------------------------|----------------------------------------------------------------------------------------------------|
| <b>Q</b> 手続き選択をする                                                                                                    | ×ールアドレスの確認 内容を入力する 予約をする                                                                                                    |
| 施設選択                                                                                                    | ④: 「예약신청에 관한 사항」을                                                                                                    |
| 予約申込に関する事項                                                                                                    | 「상기내용에 동의한다」의 □를 클릭한다                                                                                                    |
| 神戸市に住民票がある方のこ<br>の接種を希望される方は、<br>で、接種を受けることができ                                                                                                    | りご予約を受け付けています。やむを得ない事情により神戸市に住民票がない方で神戸市の医療機関で<br>「コロナワクチンナビ」内の申請画面から、「住所地外接種届出済証」を発行し、持参いただくこと<br>さきます。                                                                                                    |
| 既にかかりつけ医での接種                                                                                                    | 短行をされている場合などは、重複して予約をすることはできません。                                                                                                    |
| ご予約は、必ず1回目接種<br>い。                                                                                                    | 種からお願いします。2回目接種の予約は1回目接種が終わった後、受付いたしますので、ご了承くださ<br>を変更する                                                                                                    |
|                                                                                                    | <ul> <li>上記内容に同意する</li> <li>ヘルプ</li> </ul>                                                                                                    |
| 申戸市大規模ワクチン接種会場_ハ-                                                                                                    | ハーバーランドセンタービル_ファイザー_1回目接種_中央区東川崎町1                                                                                                    |
| 説明                                                                                                    | この会場では、医師による適切な関与のもと、必要な研修を受けた歯科医師又は看護師が接種を行います。この点についてご了解いただいた上でご予約ください。                                                                                                    |
| 受付時間                                                                                                    | 2021年05月14日08時30分~2022年03月31日23時00分                                                                                                    |
| 問い合わせ先                                                                                                    | 神戸市新型コロナワクチンコールセンター                                                                                                    |
| 電話番号                                                                                                    | 078-277-3320                                                                                                    |
| FAX番号                                                                                                    |                                                                                                    |
| x-nrfuz 5:                                                                                                    | ○ 로 되어있는 날에서 접종을 받고싶은 날을 클릭한다                                                                                                    |
| <sub>現在時</sub> 다른                                                                                                    | 날의 예약상황을 볼 때 「2 주뒤(2週後)」나 「2 주                                                                                                    |
| <sub>凡例</sub> 通前)                                                                                                    | )」을 클릭한다                                                                                                    |
|                                                                                                    | 選択画面へ進みます。                                                                                                    |
| ※予約状況をクリックすると時間選                                                                                                    |                                                                                                    |
| ※予約状況をクリックすると時間選                                                                                                    | か月前 3か月後>                                                                                                    |
| ※予約状況をクリックすると時間選 <3か <p>&lt;1か</p>                                                                                                    | か月前     3か月後>       か月前     2021年       1か月後>                                                                                                    |
| ※予約状況をクリックすると時間選 (3かくり) (3かくり) (1かくり) (2)                                                                                                    | か月前     3か月後>       か月前     2021年       週前     2週後>                                                                                                    |
| ※予約状況をクリックすると時間選<br>施設名<br>予約枠名<br>(1か)<br>(2週<br>05/23<br>(日)                                                                                                    | か月前<br> か月前<br>  2021年 1か月後><br>2021年 2週後><br>2週<br>23 05/24 05/25 05/26 05/27 05/28 05/29 05/30 05/31 06/01 06/02 06/03 06/04 06/05<br> ) (月) (火) (水) (木) (金) (土)                                                                                                    |
| **予約状況をクリックすると時間選<br>施設名<br>予約枠名<br>(1か<br>く2週<br>05/23<br>(日)<br>乙_神戸市大<br>規模ワクチ                                                                                                    | 3か月部       か月前     2021年     1か月後>       23     05/24     05/25     05/26     05/27     05/28     05/29     05/30     05/31     06/01     06/02     06/03     06/04     06/05       1)     (月)     (火)     (水)     (木)     (金)     1     (日)     (月)     (火)     (水)     (木)     (金)                                                                                                    |
| <ul> <li>※予約状況をクリックすると時間選</li> <li>(3か)</li> <li>(1か)</li> <li>(1か)</li> <li>(2)</li> <li>(5)</li> <li>(1)</li> <li>(2)</li> <li>(1)</li> <li>(2)</li> <li>(1)</li> <li>(2)</li> <li>(1)</li> <li>(2)</li> <li>(1)</li> <li>(2)</li> <li>(2)</li> <li>(1)</li> <li>(2)</li> <li>(2)</li> <li>(1)</li> <li>(2)</li> <li>(2)</li> <li>(3)</li> <li>(4)</li> <li>(4)</li> <li>(5)</li> <li>(7)</li> <li>(7)</li></ul> | by月朝     cyp1     fy     fy |
| ※予約状況をクリックすると時間選<br>施設名<br>予約枠名<br>(1か)<br>く2選<br>05/23<br>(日)<br>乙<br>2<br>2<br>2<br>2<br>2<br>2<br>5<br>2<br>5<br>2<br>5<br>2<br>5<br>2<br>5<br>7<br>7<br>7<br>7<br>7                                                                                                    | by月前                                                                                                    |

| ткове<br>神戸    | 市新型コロナワクチン接種予約サイト 1月月者登録                                |
|----------------|---------------------------------------------------------|
| > 予約手続き        | > 予約内容の確認・変更 > ヘルプ・操作マニュアル                              |
|                | 予約手続き                                                   |
| Q #            | 株も選択をする メールアドレスの確認 の容を入力する      ダ 予約をする                 |
| 時間             | 選択                                                      |
| 神戸市大規模<br>選択日付 | ♡ ⑥: ○ 가 있는 시간에서 접종을 받고싶은 시간을 클릭한다                      |
| 選択施設           | _<br>_ 예약하고 싶은 시간이 없을 때 「시설선택으로 돌아간다(施設選択               |
| 凡例             | ヘ戻る)」를 클릭한다                                             |
| 予約             | 桥名 09:00 10:00 11:00 12:00 13:00 14:00 15:00 16:00      |
| ファイザー          |                                                         |
|                | <     施設選択へ戻る     予約する     >                            |
|                | 바르게 클릭했다면 오 이 🗹 가 된다                                    |
|                |                                                         |
|                | ⑦: 클릭한다                                                 |
|                | 約枠名 09:00 10:00 11:00 12:00 13:00 14:00 15:00 16:00 ペルフ |
| ファイザ           |                                                         |
|                | <     施設選択へ戻る     予約する     >                            |

| 予約     | 約を中断する場合はこのボタ                                                                                                    | ?ンを押してください。 予約をやめる                                                                                                   |
|--------|----------------------------------------------------------------------------------------------------|----------------------------------------------------------------------------------------------------|
|        |                                                                                                    | <br>予約手続き                                                                                                    |
|        | 利用者ログイン                                                                                                    |                                                                                                    |
| :      | <u>₹₩88</u><br>클릭한다                                                                                                    | 神戸市大規模ワクチン接種会場_ハーバーランドセンタービル_ファイザー_1回目接種_中央区東<br>川崎町1                                                                |
| _      |                                                                                                    | 2021年5月14日8時30分~2022年3月31日23時00分                                                                                     |
|        |                                                                                                    |                                                                                                    |
| 1      | 利用者登録される方は、画面上部<br>ただし、仮予約は無効になります<br>既に利用者登録が<br>利用者IDを入力し                                                                         | <sup>IIIの利用者登録ボタンを押下してください。<br/>た。                                  </sup>                                           |
|        | 利用者登録される方は、画面上部<br>ただし、仮予約は無効になります<br>既に利用者登録が<br>利用者IDを入力し<br>利用者登録時に使用した<br>または各手続の担当部署                                           | <sup>500</sup> 利用者登録ボタンを押下してください。<br>た。<br><b>*お済みの方</b><br>. てください<br>:メールアドレス、<br>から受領したIDをご入力ください。                |
| r<br>1 | 利用者登録される方は、画面上前<br>ただし、仮予約は無効になります<br>既に利用者登録か<br>利用者IDを入力し<br>利用者登録時に使用した<br>または各手続の担当部署<br>パスワードを入力                               | BO利用者登録ボタンを押下してください。<br>がお済みの方<br>、てください<br>:メールアドレス、<br>から受領したIDをご入力ください。                                           |
|        | 利用者登録される方は、画面上前<br>ただし、仮予約は無効になります<br>既に利用者登録か<br>利用者IDを入力し<br>利用者登録時に使用した<br>または各手続の担当部署<br>パスワードを入力<br>利用者登録時に設定して<br>または各手続の担当部署 | BO利用者登録ボタンを押下してください。<br>がお済みの方<br>、てください<br>、メールアドレス、<br>から受領したIDをご入力ください。<br>Iしてください<br>いただいたパスワード、<br>から受領したパスワード、 |

| 電話番号                     | 078-277-3320                                                                                            |
|--------------------------|----------------------------------------------------------------------------------------------------|
| FAX番号                    |                                                                                                    |
| メールアドレス                  |                                                                                                    |
|                          |                                                                                                    |
| <利用規約>                   |                                                                                                    |
| 神戸市新型コロナワク               | チン接種予約サイト利用規約                                                                                           |
| 1 目的                     |                                                                                                    |
| この相約け、神戸市                | 新型コロナロクチン接種予約サイト(NI下「オサイト」といいます ) を利用して加古ホに対し _ インターラットを通いて                                             |
| 新型コロナワクチン接               | 潮塗コロケンテン安種予約リケト(以下「本サイト」といいより。)を利用して特別市に対し、インターネットを通じて<br>種予約(以下「予約」といいます。)を行う場合の手続きについて必要な事項を定めるものです。  |
|                          |                                                                                                    |
| 2 利用規約の同意                |                                                                                                    |
| 本サイトを利用して                | 予約を行うためには、この規約に同意していただくことが必要です。このことを前提に、神戸市は本サイトのサービスを提供                                                |
| します。本サイトをご<br>本サイトをご利用いた | 利用された方は、この規約に同意されたものとみなします。何らかの理由によりこの規約に同意することができない場合は、<br>だくことができません。なお、閲覧のみについても、この規約に同意されたものとみなします。 |
|                          |                                                                                                    |
|                          | -0                                                                                                    |
| 「이용규약                    | 을 읽고 [동의한다 를 클릭한다 '°                                                                                    |
| 10111                    |                                                                                                    |
|                          |                                                                                                    |
|                          | 受付時期は 2021年5月14日8時30分~ 2022年3月31日23時00分 です。                                                             |
|                          | 「申込む」ボタンを押す時、上記の時間をすぎていると申込ができません。                                                                      |
|                          |                                                                                                    |
|                          | く 時間選択へ戻る ろう うう                                                                                         |
|                          |                                                                                                    |
|                          |                                                                                                    |
|                          |                                                                                                    |
|                          |                                                                                                    |

| TKOBE             |    |
|-------------------|----|
| 神戸市新型コロナワクチン接種予約サ | イト |

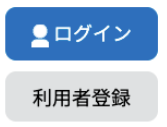

|                                                                                                    | を押してください。予約をやめる                                                                                                    |
|----------------------------------------------------------------------------------------------------|----------------------------------------------------------------------------------------------------|
|                                                                                                    | 予約手続き                                                                                                    |
| <b>Q</b> 手続き選択をする                                                                                                    | メールアドレスの確認 内容を入力する 予約をする                                                                                                    |
| メールアドレス入力                                                                                                    |                                                                                                    |
| 神戸市大規模ワクチン接種会場                                                                                                    |                                                                                                    |
| 連絡がとれるメールアドレスを、<br>入力が完了いたしましたら、ア<br>URLにアクセスし、残りの情報<br>また、迷惑メール対策等を行っ<br>上記の対策を行っても、申込画で<br>なお、送信元のメールアドレス<br>最後に、携帯電話のメールでは、<br>受信が可能な設定に変更してく | Aカしてください。<br>ドレスに申込画面のURLを記載したメールを送信します。<br>を入力して登録を完了させてください。<br>ている場合には、「city-kobe-v@s-kantan.com」からのメール受信が可能な設定に変更してください。<br>面のURLを記載したメールが返信されて来ない場合には、別のメールアドレスを使用して申込を行ってください。<br>に返信<br>てき聞いなといたのができままい。<br>、初れ<br>いかい<br>でい<br>①: 같은 메일주소를 여기 두 군데에 |
|                                                                                                    |                                                                                                    |
| 連絡先メールアドレ                                                                                                    | ~ 입력한다                                                                                                    |
| 連絡先メールアドレ                                                                                                    | 2     입력한다       ス(確認用)を入力してください     必須                                                                                                    |
| 連絡先メールアドレ                                                                                                    | 2 입력한다       ス(確認用)を入力してください     必須                                                                                                    |
| 連絡先メールアドレ<br>連絡先メールアドレ                                                                                                    | 2     입력한다       ス(確認用)を入力してください 必須       説明へ戻る                                                                                                    |

| 12: | ⑩에서 입력한 메일주소로 <u>city-kobe-v@s-kantan.com</u> 에서                                                         | - □<br>◆ ☆          | ×<br>•     |
|-----|----------------------------------------------------------------------------------------------------|---------------------|------------|
| 메일  | 실을 송신한다. 도착한 메일 속 링크(아래 붉은색 테두리 부분)를                                                                     | ۰ 🔛                 | H          |
| 클릭  | ·한다 / · · · · · · · · · · · · · · · · · ·                                                                | a •                 | <b>E</b> ] |
|     | <pre>city-kobe-v@s-kantan.com     To 目分 ←     To 目分 ←     神戸市 e-TUMO RESERVE (汎用予約) サービス     手続き名:</pre> | ♣ 12                | 0          |
|     | 上記のURLにアクセスして申込を行ってください。<br>問い合わせ先<br>神戸市新型コロナワクチンコールセンター<br>電話:078-277-3320<br>FAX:なし<br>メール:なし         |                     | >          |
| します | 其 🌀 🛄 〒 40 ⊗                                                                                             | 13:33<br>2021/05/18 |            |

| 予約内容                                                                                                    | 容照会                                                                                                    |
|----------------------------------------------------------------------------------------------------|----------------------------------------------------------------------------------------------------|
| 予約変更                                                                                                    |                                                                                                    |
| 選択中の手続き名:神戸市大規模ワクチン接種会場_ハーバーラ:                                                                                                    | ンドセンタービル_ファイザー_1回目接種_中央区東川崎町1<br>町合せ先 +開く                                                                                                    |
| 予約情報                                                                                                    | 変更する                                                                                                    |
| <b>予約施設</b> Z_神戸市大規模ワクチン接種会場_                                                                                                    | ハーバーランドセンタービル_9999999999                                                                                                    |
| <b>予約日時と予約対象</b> 2021年06月15日(火) 13時30分~14時00分ファイザー_1                                                                                                    | 回目接種                                                                                                    |
| 申請者情報                                                                                                    |                                                                                                    |
| 申請者名《必須》                                                                                                    |                                                                                                    |
| 氏神戸市名国際課                                                                                                    | ]                                                                                                    |
| 連絡先電話番号 必須                                                                                                    |                                                                                                    |
| 接種日当日に緊急の連絡を行う場合もあります。<br>予約日当日に連絡の取れる連絡先を入力してくたさい。<br>電話番号 0783225010                                                                                                    | ⑬: 🜌 가 있는 란에 정보를 입력한다                                                                                                    |
| 接種者情報                                                                                                    | (외국인 분들)                                                                                                    |
| 下記にワクチン接種をされる方の情報をうかして<br>ご家族等の予約を代理で申請していたかけます。         接種者名 (カナ) 必須         ワクチンを接巻する方のお名前を入力してください、<br>フリガナと氏名の両方を入力してください、<br>フリガナと氏名の両方を入力してください、<br>フリガナと氏名の両方を入力してください、         低 コウヤ カ         接種者名 必須         氏 コウヤ カ         接種者名 必須         低 コウヤ カ         按種者名 必須         低 回家課         御使番号         「御使番号       ① 由桃振         住所       ①         住所       ①         佐所       ①         「「「          「          「          「          ●          ●          ●          ●          ●          ●          ●          ●          ●          ●          ●          ●          ●          ●          ●          ●          ● | <ul> <li>「연락처 전화번호(連絡先電話審号)」<br/>귀하와 대화할 수 있는 전화번호를<br/>입력한다. 귀하의 전화가 아니어도<br/>좋습니다.</li> <li>「신청자명(申請者名)」・「접종자명(接種者名)」<br/>재류 카드에 쓰여 있는 「성명」을, 2 개로<br/>나눠 입력한다. 나누는 방법은 자유입니다.<br/>이름에 한자가 없는 사람은 모두<br/>가타가나로 이름을 입력한다.</li> <li>예) グエン ティ アン<br/>→氏:[グエン] 名:[ティ アン]<br/>ホラン<br/>→氏:[木] 名:[ラン]</li> </ul> |
| 年齢                                                                                                    |                                                                                                    |
| 53                                                                                                    | Tex .                                                                                                    |

接種情報

### 券番号 必須

お手元にある<mark>接種される方の接種券に記載された券番号を誤りなく10桁</mark>で入力してください。 誤った券番号の場合は、審査のうえ予約を取り消す場合があります。 同一券番号で複数の予約はできません。 2回目予約についても1回目終了後に予約を行ってください。

mmm

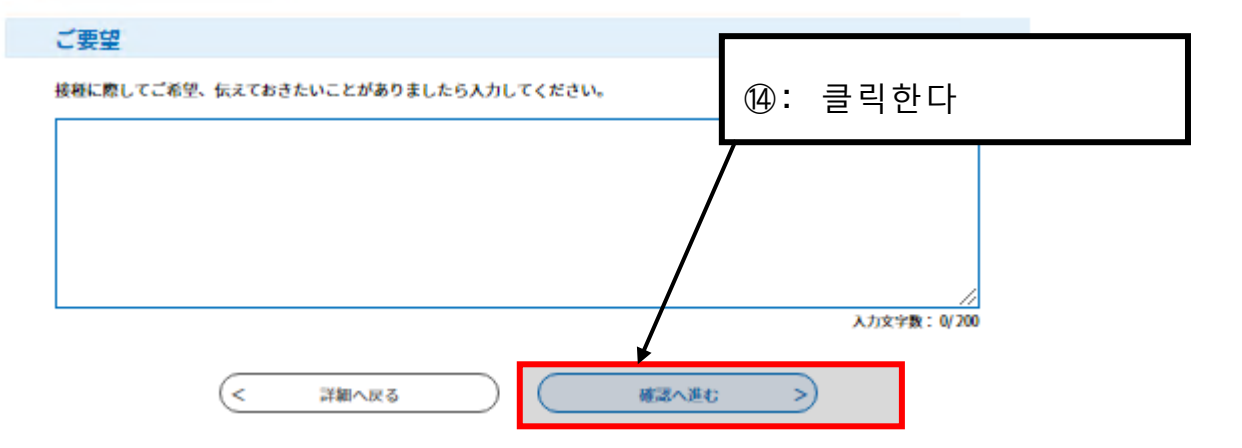

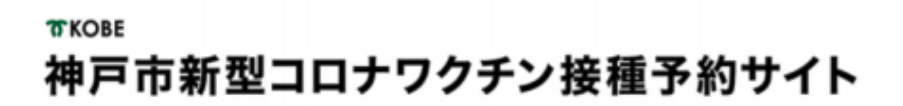

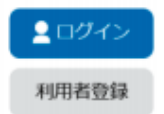

> 予約手続き
> 予約内容照会

予約を中断する場合はこのボタンを押してください。予約をやめる

| Phine         <上西南院_1122456789                                                                                                    | 画病院_モデルナ_1回目_●                                | ●区●●町●丁                                  |
|----------------------------------------------------------------------------------------------------|-----------------------------------------------|------------------------------------------|
| Physical         <                                                                                                    | 予約情報                                          |                                          |
| PBRBとFNN対象         2021年05月10日(月)<br>13時00分~13時30分 モデルナ_1回日           PBRB名情報         神戸太郎           PBRS名(か)         09012345678           PBRS名(カナ)         09012345678           PERS名(カナ)         コウベ タロウ           PERS名(カナ)         コウベ タロウ           PERSA(カナ)         ワウベ タロウ           PERSA(カナ)         ワウベ タロウ           PERSA(カナ)         PERSA(カナ)           PERSA(カナ)         PERSA(カナ)           PERSA(カナ)         PERSA(カナ)           PERSA(カナ)         PERSA(カナ)           PERSA(カナ)         PERSA(カナ)           PERSA(カナ)         PERSA(カナ)           PERSA(カナ)         PERSA(カ+) <tr< td=""><td>予約施設</td><td>z_上西病院_1122456789</td></tr<>                                                                                                    | 予約施設                                          | z_上西病院_1122456789                        |
| 申請者情報                                                                                                    | 予約日時と予約対象                                     | 2021年05月10日(月)<br>13時00分~13時30分 モデルナ_1回目 |
| 神局 4 月 5 月 1 月 1 月 1 月 1 月 1 月 1 月 1 月 1 月 1                                                                                                    | 申請者情報                                         |                                          |
| 2485和333급号 09012345678<br>2424名(カナ) □ <sup>1</sup> □ <sup>2</sup> · <sup>4</sup> □ <sup>2</sup> · <sup>4</sup> · <sup>4</sup> □ <sup>2</sup> · <sup>4</sup> □ <sup>2</sup> · <sup>4</sup> □ <sup>2</sup> · <sup>4</sup> □ <sup>2</sup> · <sup>4</sup> □ <sup>2</sup> · <sup>4</sup> □ <sup>2</sup> · <sup>4</sup> □ <sup>2</sup> · <sup>4</sup> □ <sup>2</sup> · <sup>4</sup> □ <sup>2</sup> · <sup>4</sup> □ <sup>2</sup> · <sup>4</sup> □ <sup>2</sup> · <sup>4</sup> □ <sup>2</sup> · <sup>4</sup> · <sup>4</sup> · <sup>4</sup> □ <sup>2</sup> · <sup>4</sup> □ <sup>2</sup> · <sup>4</sup> □ <sup>2</sup> · <sup>4</sup> □ <sup>2</sup> · <sup>4</sup> □ <sup>2</sup> | 申請者名                                          | 神戸 太郎                                    |
| 按理者情報<br>###本部<br>#####<br>######<br>#######<br>##########                                                                                                    | 連絡先電話番号                                       | 09012345678                              |
| 5년48 (功가) 그가지 외마가 이가 외마가 이가 외마가 이가 외마가 이가 외마가 이가 외마가 이가 외마가 이가 외마가 이가 외마가 이가 외마가 이가 외마가 이가 외마가 이가 외마가 이가 외마가 이가 외마가 이가 외마가 이가 외마가 이가 외마가 이가 외마가 이가 외마가 이가 외마가 이가 외마가 이가 외마가 이가 외마가 이가 외마가 이가 외마가 이가 외마가 이가 외마가 외마가 이가 외마가 외마가 외마가 외마가 외마가 외마가 외마가 외마가 외마가 외마                                                                                                    | 接種者情報                                         |                                          |
| 변경 · · · · · · · · · · · · · · · · · · ·                                                                                                    | 接種者名(カナ)                                      | コウベ タロウ                                  |
| 650-0001       第戶市中央区・町       (5): 신청정보를 확인하고 「신청한다」를 클릭한다       按確情報                                                                                                    | 接種者名                                          | 神戸 太郎                                    |
| <ul> <li>神戸市中央区・町</li> <li>第一十中央区・町</li> <li>第</li> <li>(5: 신청정보를 확인하고 「신청한다」를 클릭한다</li> </ul>                                                                                                    | 移使番号                                          | 650-0001                                 |
| [5: 신청정보를 확인하고 「신청한다」를 클릭한다     [8]     [8]     [8]     [8]     [8]                                                                                                    | 注所                                            | 神戸市中央区●●町                                |
|                                                                                                    | <sup>其年月日</sup><br><sup>年齢</sup> ①: 신<br>接種情報 | 청정보를 확인하고 「신청한다」를 클릭한다                   |
|                                                                                                    |                                               | /                                        |

 ⑧: 귀하의 메일로「예약번호」와「패스워드」를 송신한다.
 【神戸市ワクチン接種】予約完了のお知らせ ➤ 受信トレイ×
 city-kobe-v@s-kantan.com
 값 To 自分 \*
 神戸市 e-TUMO RESERVE (汎用予約) サービス
 予約番号: パスワード
 ワクチン接種予約が完了しました。

予約内容は下記のURLにアクセスして確認できます。

予約内容照会URL:

https://s-kantan.jp/city-kobe-v-u/reserveInquiry/inquiry\_initDisplay.action

[メッセージの一部が表示されています] メッセージ全体を表示

## 이상으로 예약완료

## 예약이 끝난 뒤 하실 것

| 접종일 전     |                               | ·예진표와 그 작성방법은 접종권 봉투에 들어 있습니다.                                        |
|-----------|-------------------------------|-----------------------------------------------------------------------|
|           |                               | ·굵은 선 내즉 부분을 작성해 주십시오.                                                |
|           |                               | ·작성 방법을 잘 모르겠는 분은 아래 페이지를 참고해                                         |
|           | •예진표 작성                       | 주십시오.                                                                 |
|           |                               | https://www.mhlw.go.jp/stf/seisakunitsuite/bunya/vaccine_tagengo.html |
|           |                               |                                                                       |
| 접종일       |                               | ·갖고 오실 것                                                              |
|           | · 체온을 재고 기억한다( <u>겨드랑이의</u>   | ① 접종권                                                                 |
|           | <u>체온</u> )                   | ② 예진표(귀하가 작성한 것)                                                      |
|           | ·예약한 날·시간에 예약한 회장에 간다         | ③ 약수첩(갖고 계신 분만)                                                       |
|           |                               | ④ 본인확인서류(운전면허증 등)                                                     |
| 접종일<br>이후 |                               | •언제든지(매일 24시간) 전화할 수 있습니다.                                            |
|           | 몸이 안 좋아지면 무작용                 | •여러 언어로 대화할 수 있습니다.                                                   |
|           | 의묘상남상구(078-252-7155)로<br>과학학교 | 「****어로 부탁드립니다(****語でお願いします)」라고                                       |
|           | 신와안나                          | 말해 주십시오.                                                              |

## 예약내용을 변경하고 싶을 때

|                                                                                        | <ul> <li>         予約内容の確認・変更         、 ヘルプ・操作マニュアル     </li> </ul>                                                     |      |
|----------------------------------------------------------------------------------------|----------------------------------------------------------------------------------------------------|------|
| お知らせ<br>【2021年05月17日】<br>【操作方法】                                                        |                                                                                                    |      |
| <ul> <li>■ サイトの操作方法</li> <li>【注意事項】</li> <li>■ 2回目接種は1回</li> <li>■ 予約を変更・取り</li> </ul> | <sup>編×=</sup><br><sup>周接種</sup><br><sup>消しす</sup> ①:「예약내용의 확인·변경」을 클릭한디                                               | -    |
|                                                                                        | 予約手続き                                                                                                    |      |
| Q 接種場所を探す                                                                              | メールアドレスの確認 内容を入力する うち                                                                                                  | 約をする |
| 検索項目を入力                                                                                | して、接種場所を検索してください。                                                                                                    |      |
| キーワード検索                                                                                | 例:○○病院、●●クリニック、集団、大規模、三宮                                                                                               |      |
| キーワード検索<br>区・住所検索                                                                      | 例:○○病院、●●クリニック、集団、大規模、三宮<br>例:中央区、加納町                                                                                  |      |
| キーワード検索<br>区・住所検索<br>接種希望日                                                             | 例:○○病院、●●クリニック、集団、大規模、三宮<br>例:中央区、加納町<br>例:20210601、またはカレンダーから日付を選択<br>カレンダー                                           |      |
| キーワード検索<br>区・住所検索<br>接種希望日                                                             | 例:○○病院、●●クリニック、集団、大規模、三宮          例:中央区、加納町         例:20210601、またはカレンダーから日付を選択         カレンダー         絞り込みで検索する       > |      |

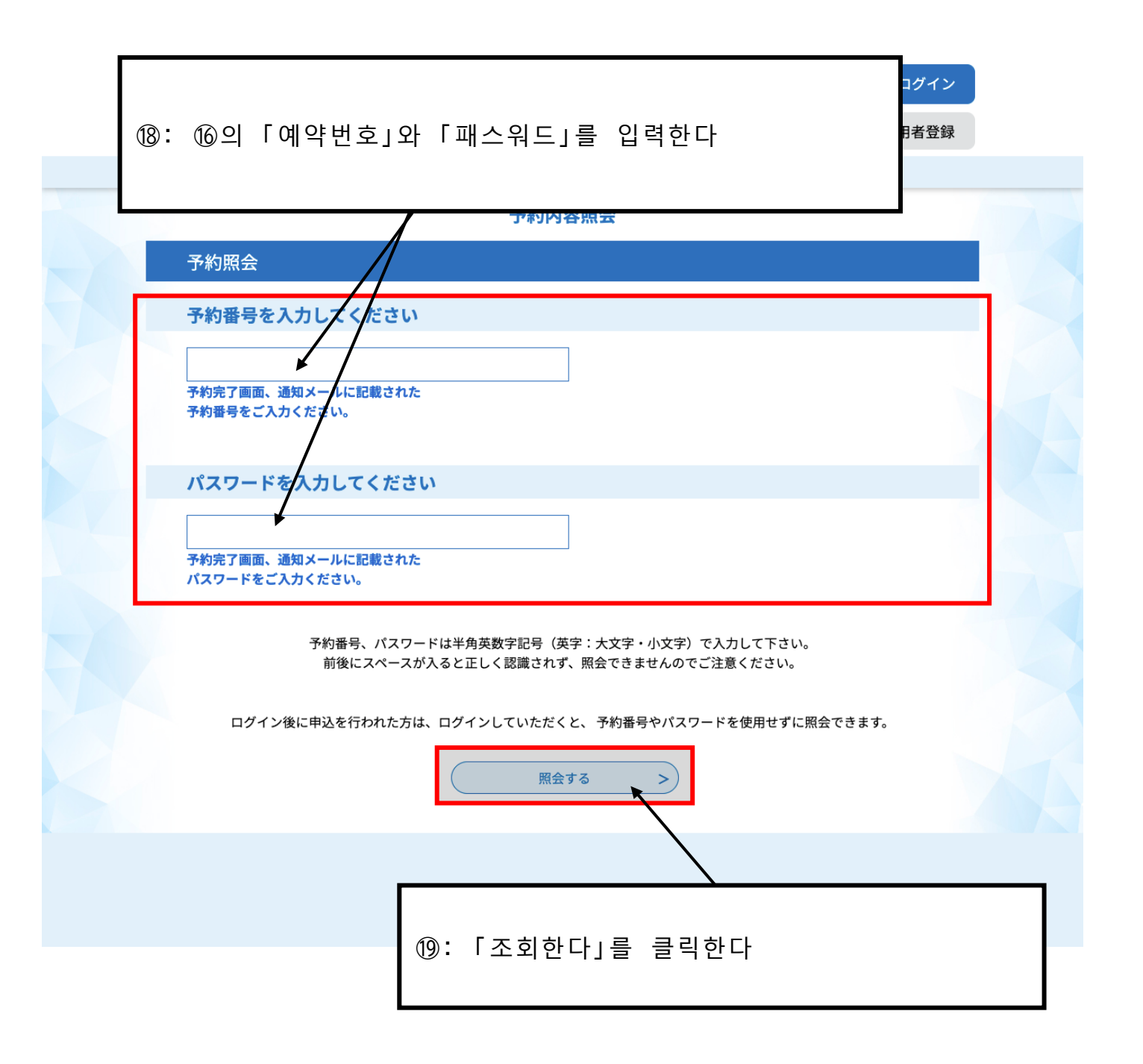

| 接種者名                                                        | 神戸市 国際課          |  |  |  |  |
|-------------------------------------------------------------|------------------|--|--|--|--|
| 郵便番号                                                        |                  |  |  |  |  |
| 住所                                                          |                  |  |  |  |  |
| 生年月日                                                        | 1968年01月01日      |  |  |  |  |
| 年齢                                                          | 53歳              |  |  |  |  |
| 接種情報                                                        |                  |  |  |  |  |
| 券番号                                                         | ᅠ. '⊇외인니]글 글릭인니 |  |  |  |  |
| ご要望                                                         |                  |  |  |  |  |
| ※確認後、必ずブラウザを閉じてください。<br>※申込んだ内容を修正する場合は、【修正する】ボタンを選択してください。 |                  |  |  |  |  |
| <                                                           | 予約照会へ戻る 再申込する >  |  |  |  |  |
|                                                             | 修正する > 取下げる >    |  |  |  |  |

### 予約内容照会

取下げ事由入力

#### 取下げ事由を入力してください。

| 手続き名           | 神戸市大規模ワクチン接種会場_ハーバーランドセンタービル_ファイザー_1回目接種_中央区東<br>川崎町1 |  |  |  |  |
|----------------|-------------------------------------------------------|--|--|--|--|
| 予約番号           | 20210520-0002733                                      |  |  |  |  |
| 処理状況<br>処理履歴   | ②:「확인으로 진행」을 클릭한다                                     |  |  |  |  |
| 取下げ事由          |                                                       |  |  |  |  |
| 取下げ事由を入力してください |                                                       |  |  |  |  |
|                |                                                       |  |  |  |  |
|                | 入力文字数: 0 / 2000                                       |  |  |  |  |
| <              | 詳細へ戻る 確認へ進む >                                         |  |  |  |  |

|         | 申込内容   |                          |            |             |                 |  |  |
|---------|--------|--------------------------|------------|-------------|-----------------|--|--|
|         | 申請者情報  |                          |            |             |                 |  |  |
| 申請者名    |        | 神戸市 国際課                  |            |             |                 |  |  |
| 連絡先電話番号 |        | 0783225010               |            |             |                 |  |  |
|         | 接種者情報  |                          |            |             |                 |  |  |
|         | 接種者名(カ | <b>5 (カナ)</b> コウベシ コクサイカ |            |             |                 |  |  |
|         | 接種者名   |                          | <b>F</b> + |             |                 |  |  |
|         | 郵便番号   | (22):                    | ㅣ설         | 회한나」        | 들 클릭하여 예약을 쥐소한나 |  |  |
|         | 住所     | 처음(P3)부터 다시 신청한다         |            |             |                 |  |  |
|         | 生年月日   |                          |            |             |                 |  |  |
|         | 年齢     |                          |            | 53歳         |                 |  |  |
| 接種情報    |        |                          |            |             |                 |  |  |
|         | 券番号    |                          |            | 77777777777 |                 |  |  |
|         | ご要望    |                          |            |             |                 |  |  |
|         |        |                          | <          | 入力へ戻る       | る<br>取下げる<br>>  |  |  |